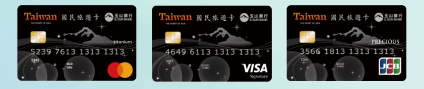

# 玉山公務人員國民旅遊卡

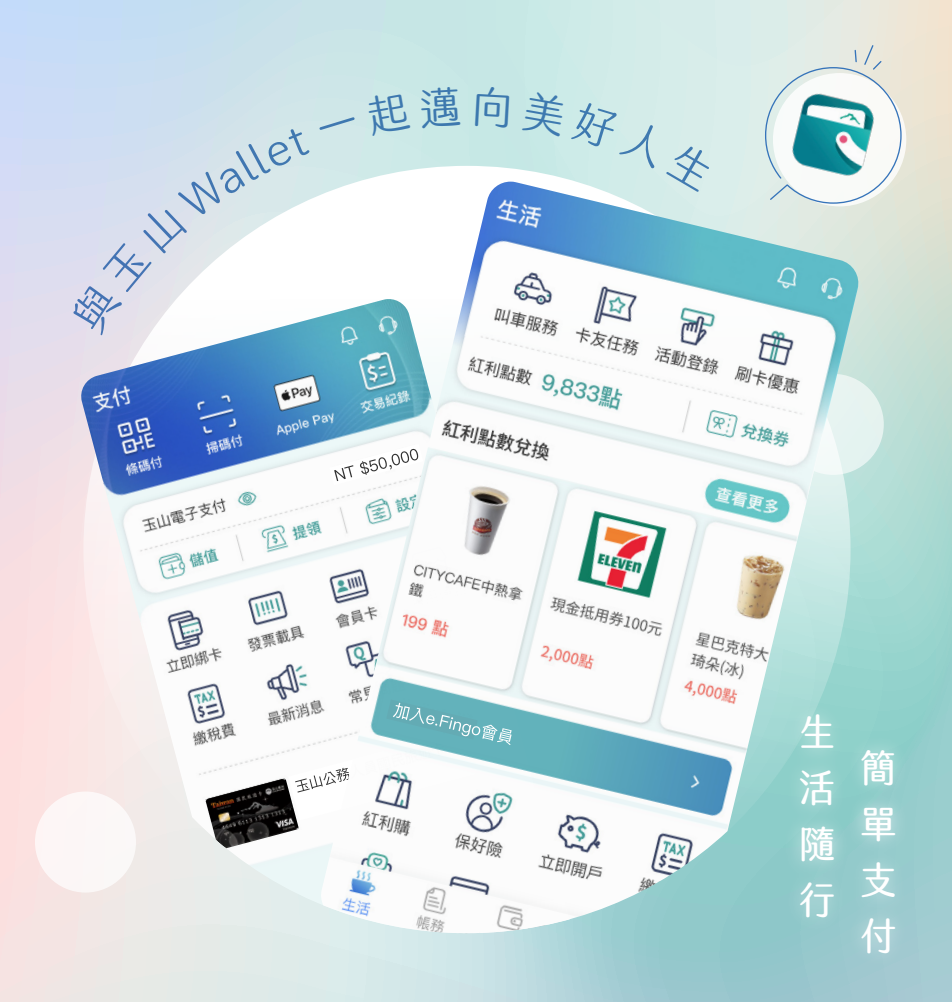

玉山Wallet快速上手3步驟: 1.下載 2. 綁定 3. 刷卡

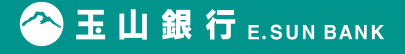

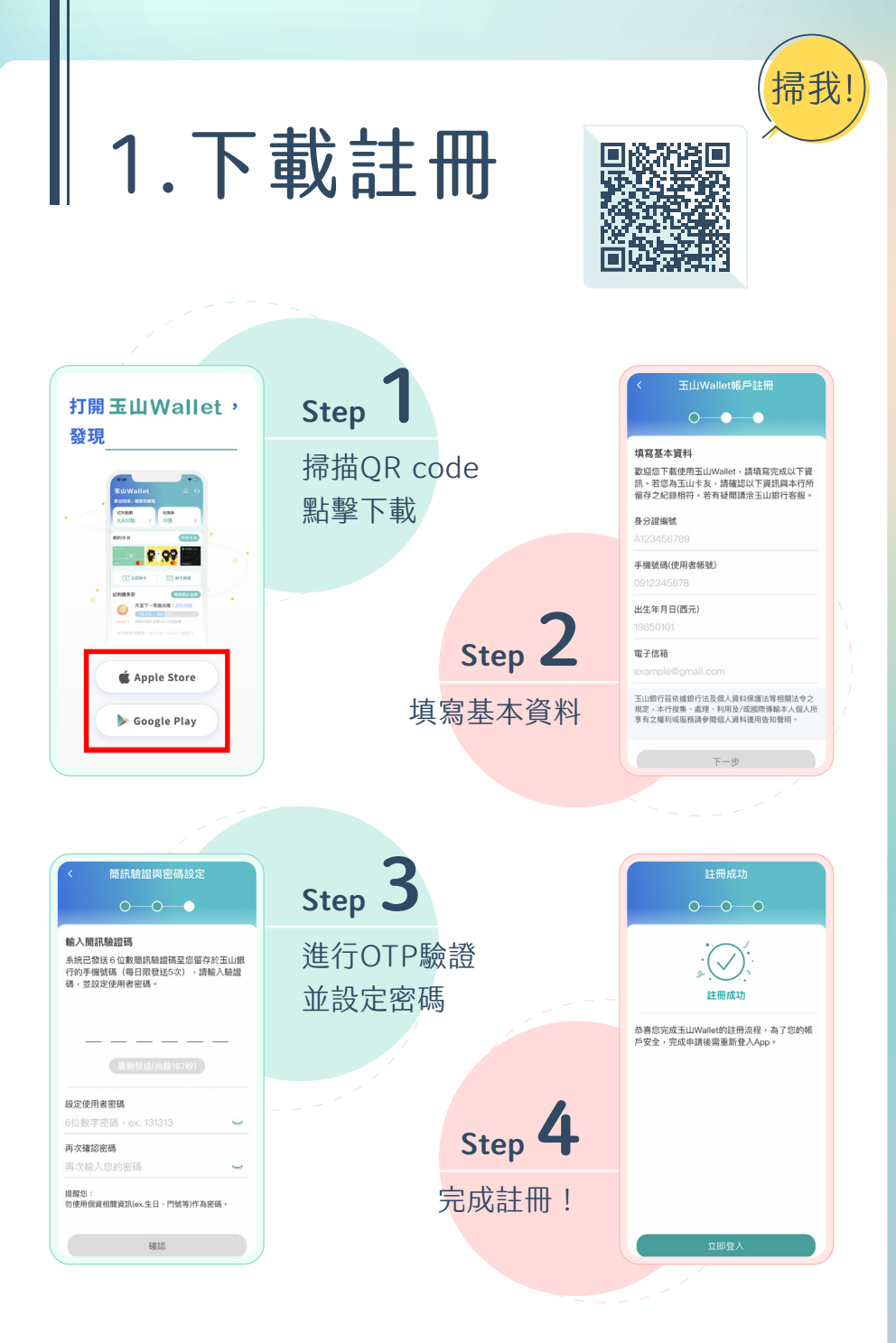

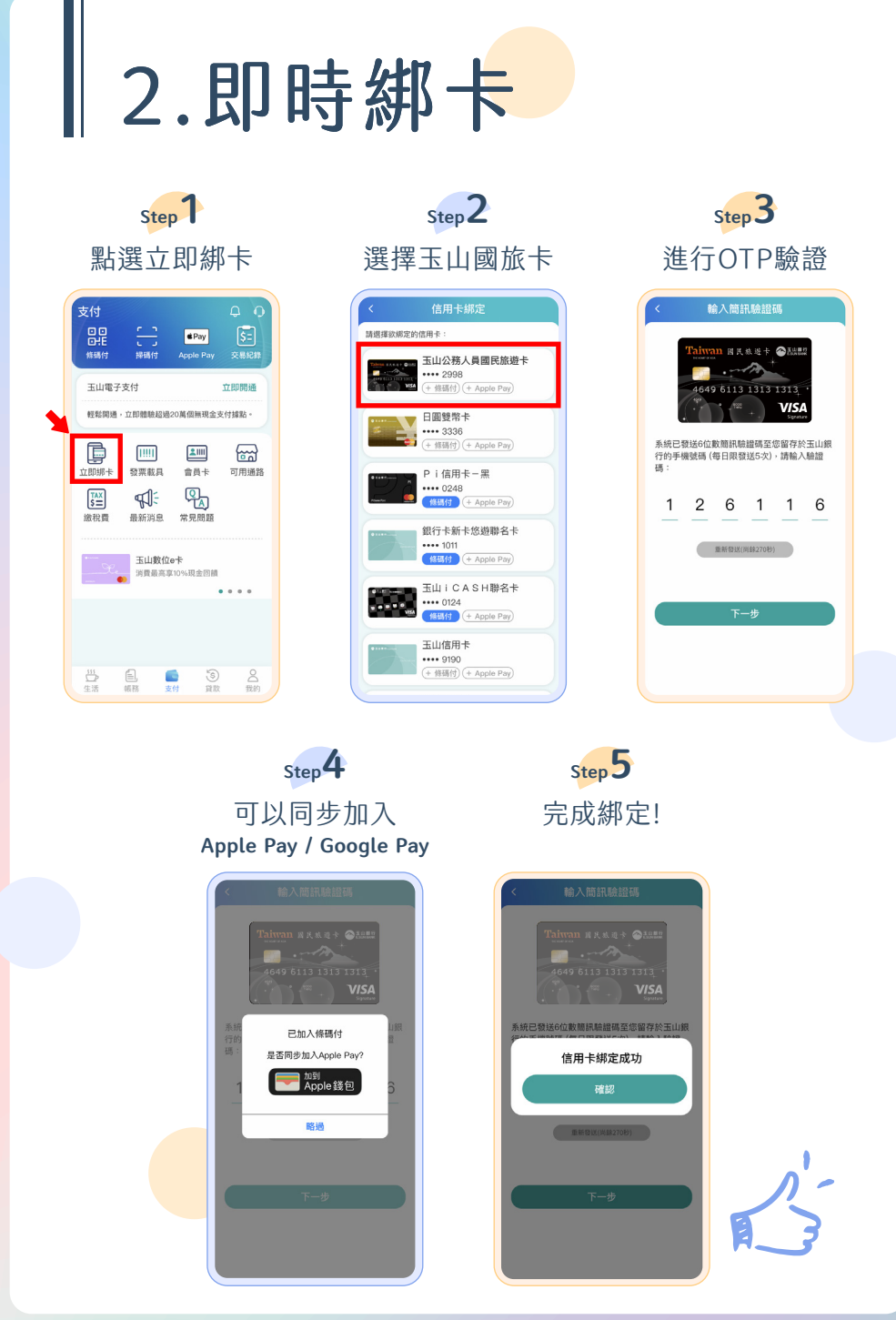

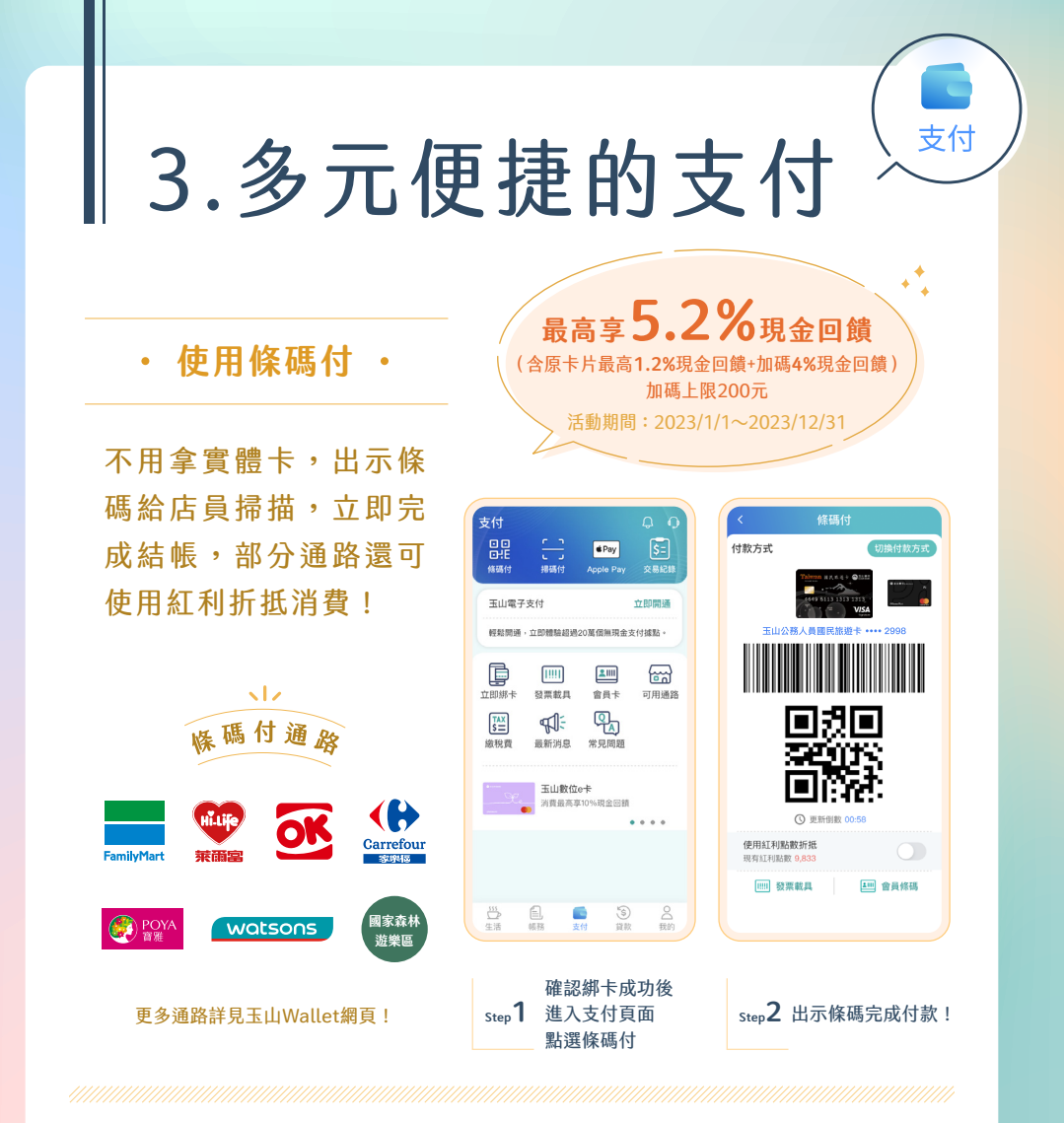

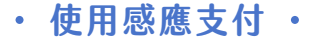

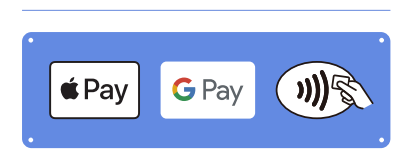

加入Apple Pay/Google Pay, 可於國內外感應式刷卡機、有左側 標誌的線上消費或App使用!

 謹慎理財
 ◎分期零利率產品:零手續費、零總費用年百分率◎循環利率:5.88%-15%(依本行電腦評等
 而訂,基準日:2015/9/1)◎預借現金手續費(依預借現金約定結付幣別區分):預借現金金額
 信用無價
 x3.5%+(新臺幣100元/3.5美元/350日圓/2.5歐元) ◎其他相關費率依本行網站及申請書公告

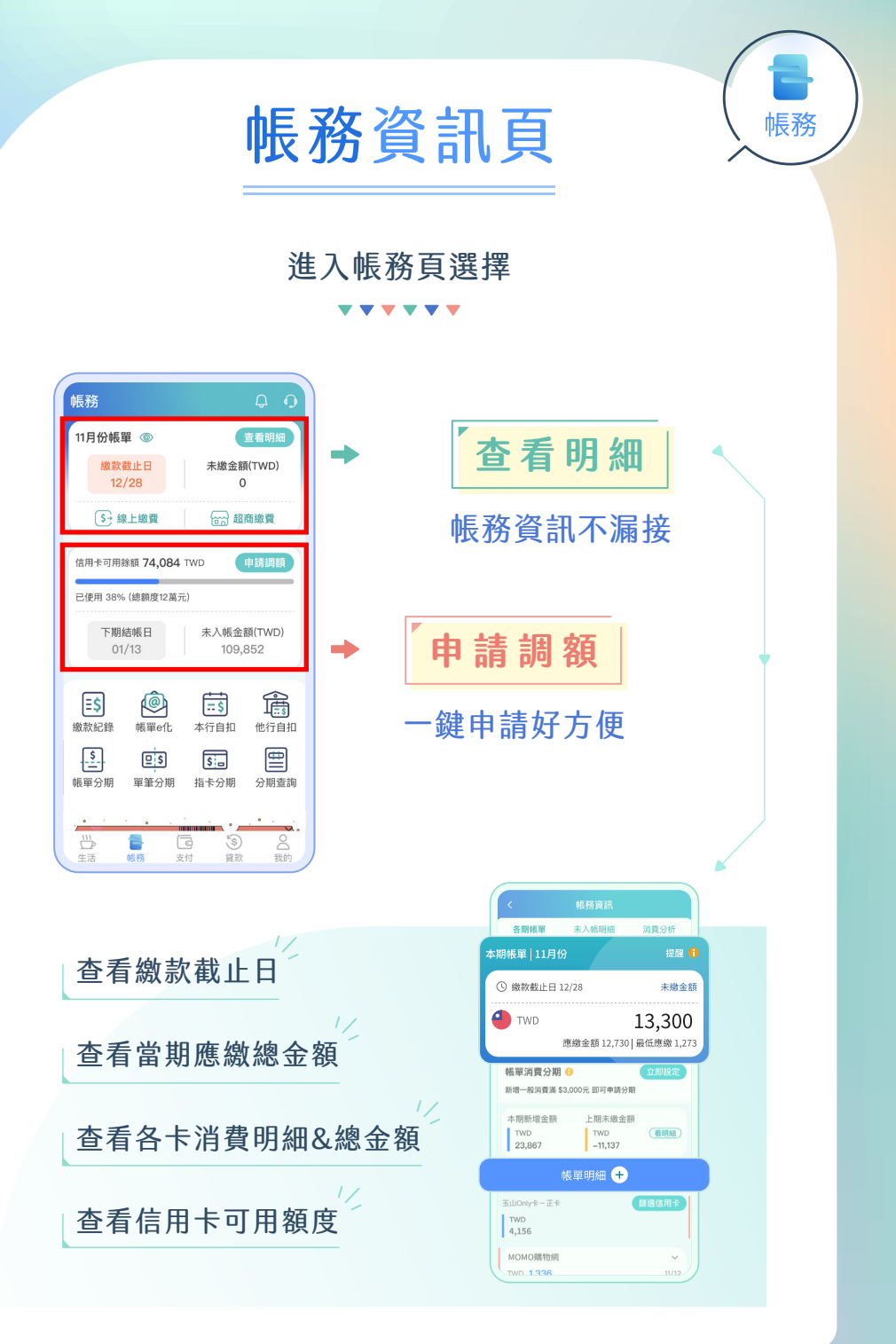

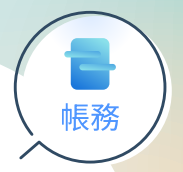

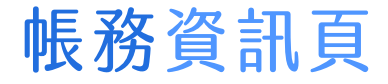

#### 可在玉山Wallet一鍵申辦 進入帳務頁選擇分期服務

**• • • • • •** 

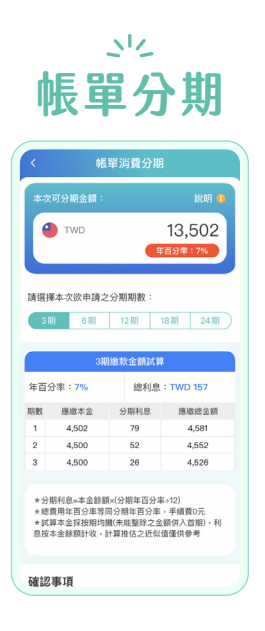

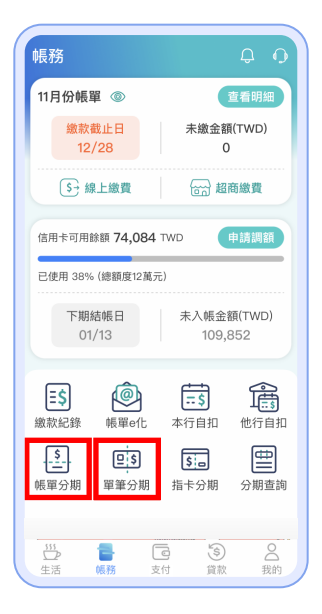

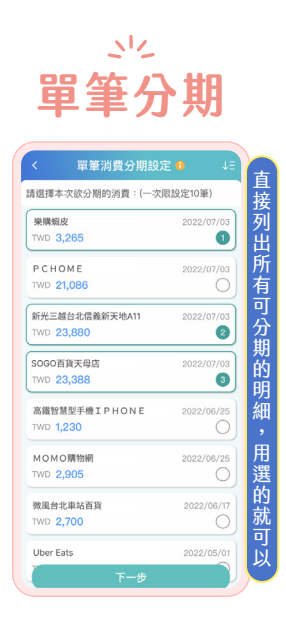

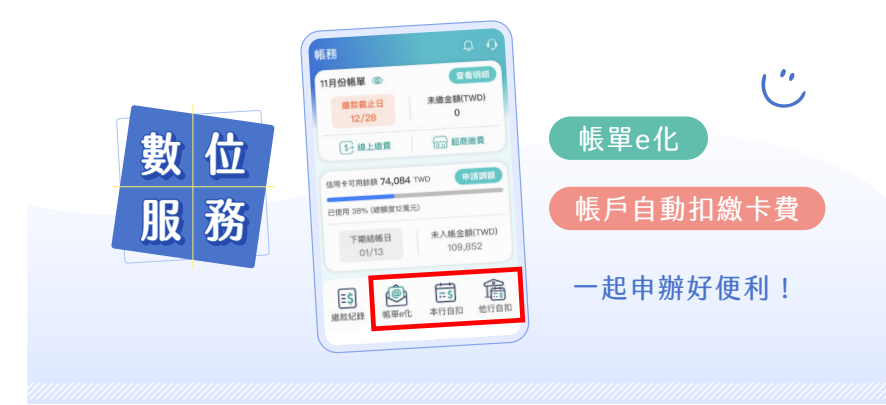

# 我的資訊頁

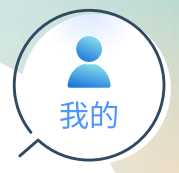

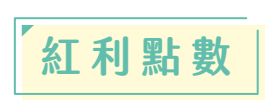

可查看紅利點數 新增&使用紀錄

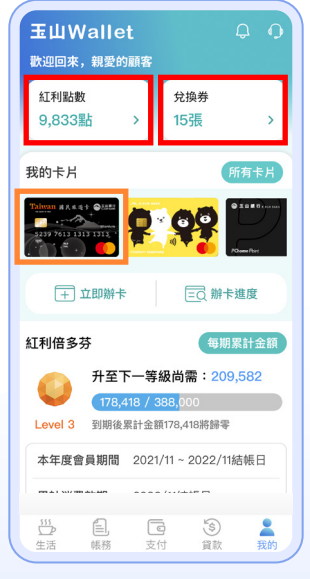

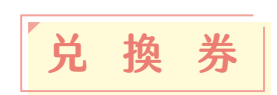

您參加的活動 兑換券都在這

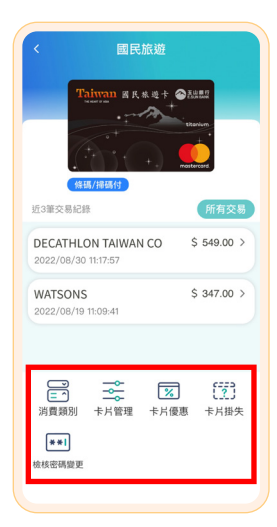

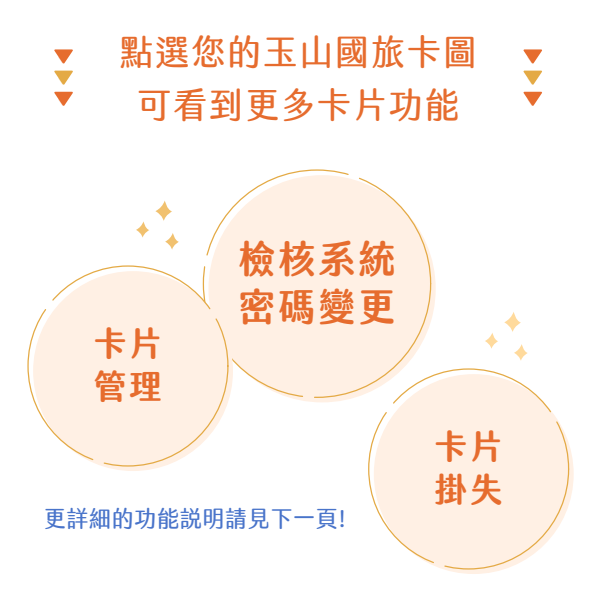

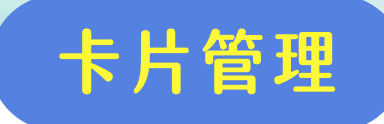

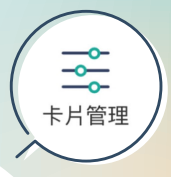

#### 國內/外之實體/線上交易、指定行動支付 依卡片隨時開啟/關閉,提升用卡安全 國內/外都可指定單筆額度,消費更安心

|   | < 卡片管理                                                                                                    |           |
|---|----------------------------------------------------------------------------------------------------|-----------|
| + | Thimms #ARASE         Oddate           Table 1         五山公務人員國民旅遊卡           Arase 6 113 13 17 17 17         G信用卡掛失 |           |
| Y | 卡片交易設定 ❶ ★卡片交易設定每項目每日僅限異動三次。                                                                                        | 「卡片交易」每項目 |
|   | 國外實體交易                                                                                                    | ' 甲軍 伯 化  |
|   | 國外線上交易                                                                                                    | 每日僅限異動3次  |
|   | 國內實體交易                                                                                                    |           |
|   | 國內線上交易                                                                                                    | +         |
|   | 實體預借現金                                                                                                    | +         |
| + | <b>行動支付</b><br>Ex. Apple Pay、Google Pay等                                                                            |           |
|   | <b>單筆指定額度設定 <sup>↑</sup></b><br>*國內外單筆指定額度設定每日僅限異動三次。                                                               |           |
|   | 國外單筆指定額度         未設定           1,000         1,500         3,000         5,000         10,000                       | +         |
|   | 國內單筆指定額度 未設定<br>1,000 1,500 3,000 5,000 10,000                                                                      |           |
|   |                                                                                                    | J         |

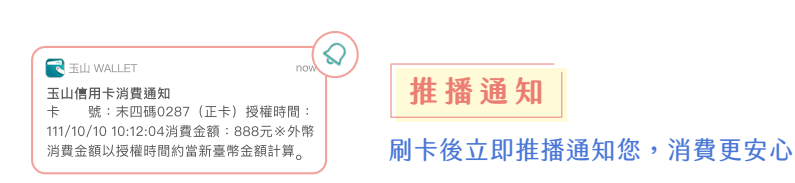

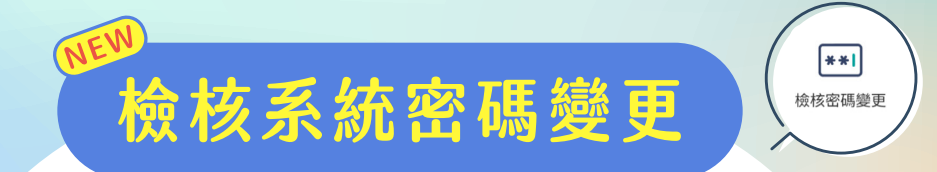

#### 2022/12 新上線,一鍵解鎖好方便!

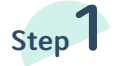

進入 我的 > 卡片頁面 點選「檢核密碼變更」

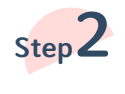

完成申請

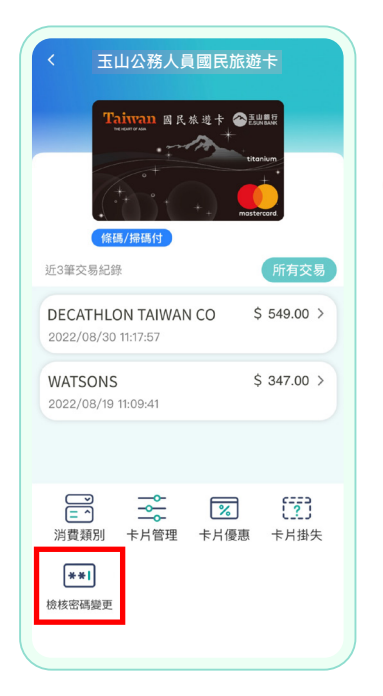

| < 檢核系統密碼變更                     |                  |  |  |
|--------------------------------|------------------|--|--|
| 谷 玉山銀行 E.SUN BANK              | 玉山信用卡            |  |  |
|                                |                  |  |  |
|                                |                  |  |  |
|                                |                  |  |  |
| 檢核系統密碼專區                       |                  |  |  |
| <b>咸谢您的由</b> 請,檢核系統密码          | <b>馬將協助設定為</b> : |  |  |
| 國曆生日月日4碼+身分證字號後4碼共8碼           |                  |  |  |
| 請您於1.5小時後登入檢核系統,並重新設定          |                  |  |  |
| 密碼。                            | 0~17:20)虑田,      |  |  |
| 如營業時間內,請洽服務專線02-21821313,      |                  |  |  |
| 由專人為您服務                        |                  |  |  |
| 注音 重 百 :                       |                  |  |  |
| (1)此專區適用於本行簽約單位                | 位且具請領補助          |  |  |
| 款身分顧客使用,若您服務機關非本行簽約單           |                  |  |  |
| 位,請您洽詢簽約銀行。<br>(2)常年度無請領導助教育公司 | 之八改人 二,新         |  |  |
| (2)當中度無請視補助款身方,<br>時無法登入檢核系統。  | 乙公務人員,習          |  |  |
| (3)玉山公務人員國民旅遊卡                 | 需為流通卡且已          |  |  |
| 開卡狀態,方可進行操作。                   |                  |  |  |
| (4)請勿短時間內身分認證重調                | <b>夏登入。</b>      |  |  |
|                                |                  |  |  |
|                                |                  |  |  |

# 信用卡掛失

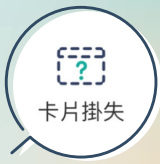

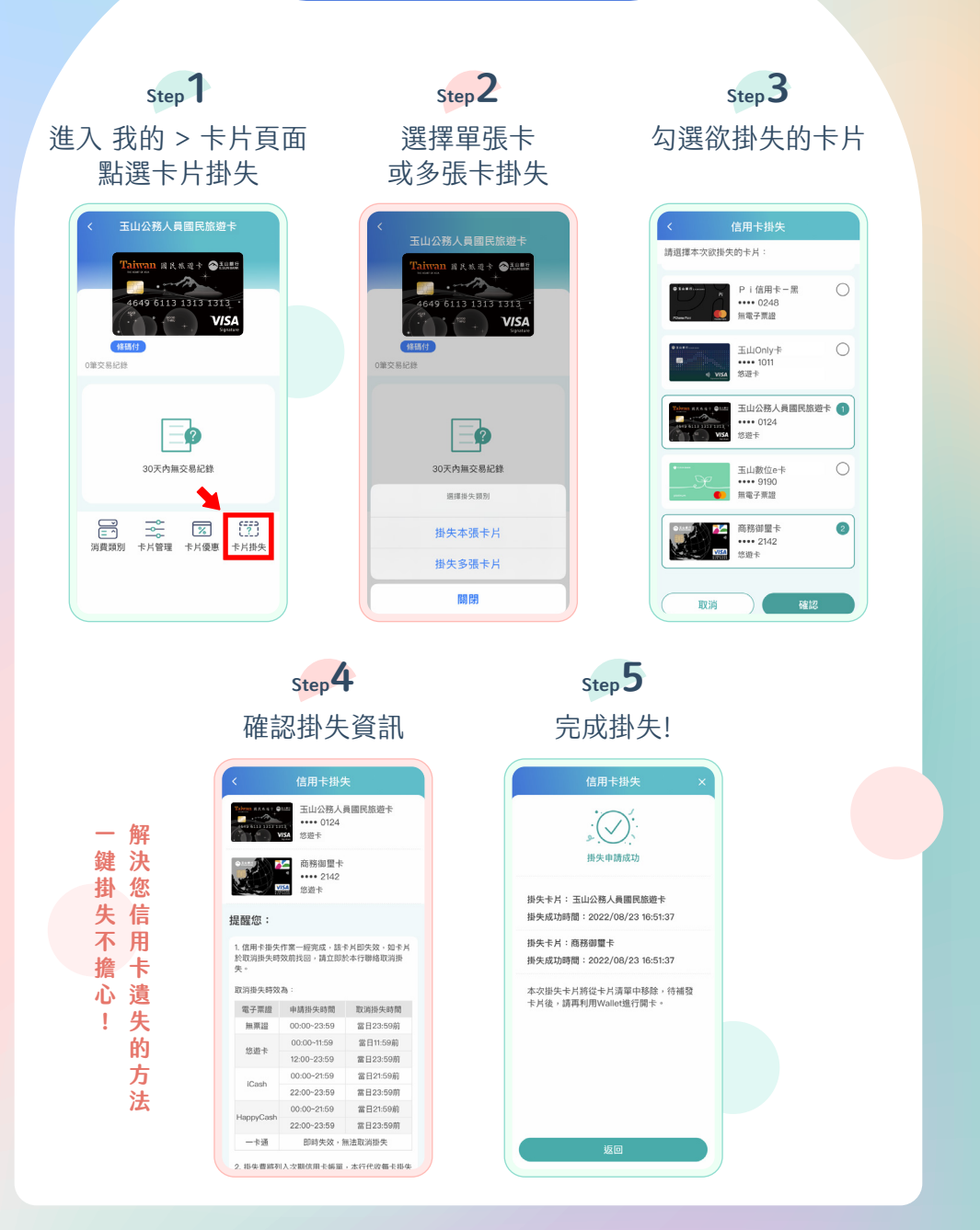

### 生活資訊頁

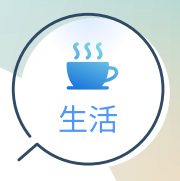

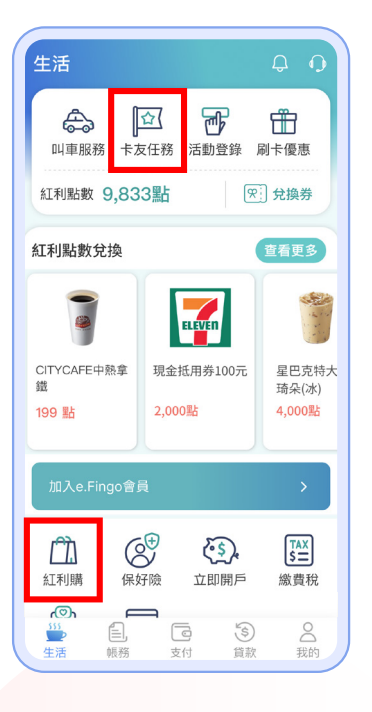

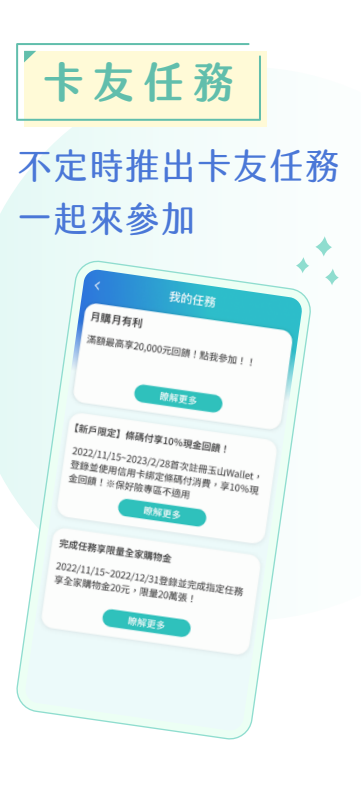

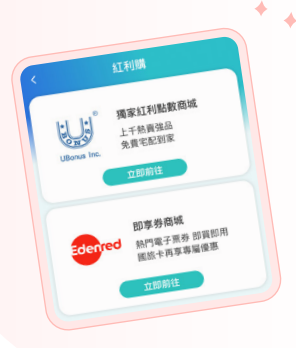

紅利購

可以選擇

UBonus 獨家紅利點數商城 或Edenred 即享券商城

獨家國旅卡專區請見下一頁!

## 即享券商城

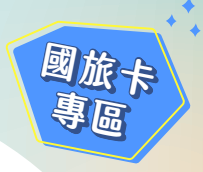

### 享**3.2%<sub>起優惠</sub>** 可**即買即用和請領補助款**!

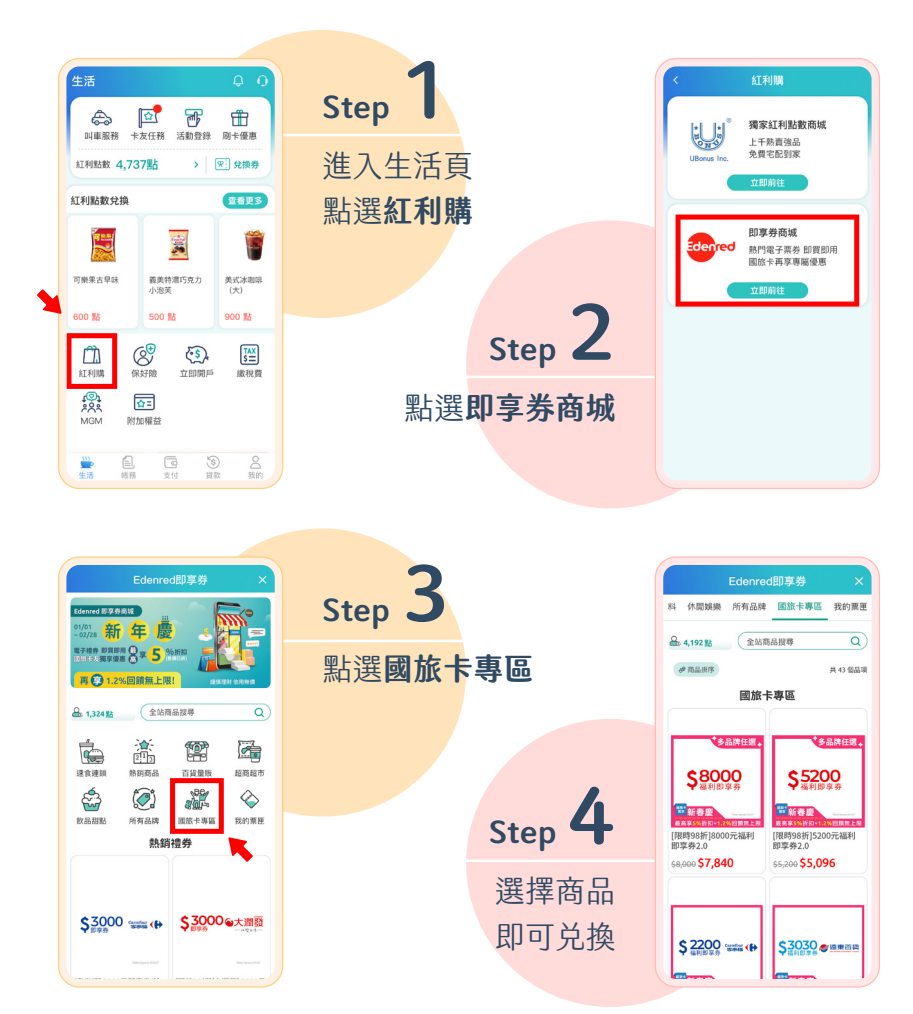

\*回饋含原卡片最高1.2%現金回饋+優惠商品現折2%起優惠 活動期間: 2023/1/1~2023/12/31